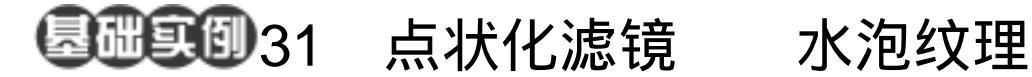

目的:制作如图 31.1 所示的水泡纹理效果。 要点:模拟一种玻璃板上或是显微镜下的画 面,背景由渐变填充产生,纹理主要 由 Pointillize 滤镜实现。本例主要应 用 Gradient Tool、Pointillize 滤镜、 Find Edge 滤镜、Auto Levels 命令等 工具完成。

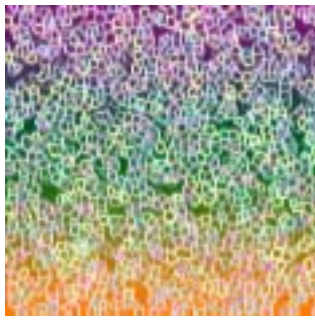

图 31.1 水泡纹理效果

操作步骤

1.选择 File | New 建立一幅新画布,在 New 对话框中将 Width 设为 400 pixels, Height 设为 400 pixels, Content 设为 White, 点击 OK 按钮确认。

2. 在工具箱中选择 Gradient Tool,在 工具栏选项中设置颜色为 Violet, Green, Orange 方案,选择 Linear Gradient (线性渐 变),在图像中按住Shift键自上而下填充, 得到如图 31.2 所示的图像。

🥶 技巧:填充时按住 Shift 键可以保证线路 的垂直。

3. 点击 Layers 面板,在其中点击下方 的 Create a new layer 按钮,新建一个空白的 图层 Layer1。

4. 选择工具箱上的 Paint Bucket Tool, 并使用白色填充新的 Layer1 图层。

5.选择 Filter | Pixelate | Pointillize ( 点 状化)滤镜,在弹出的 Pointillize 滤镜编辑 对话框中设置 Cell Size 为 10, 点击 OK 按 钮确认操走,得到如图31.3所示图像效果。

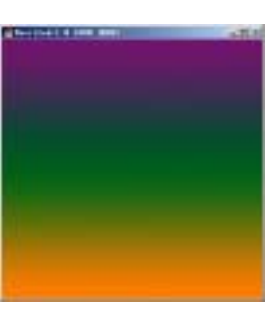

图 31.2 渐变填充图象

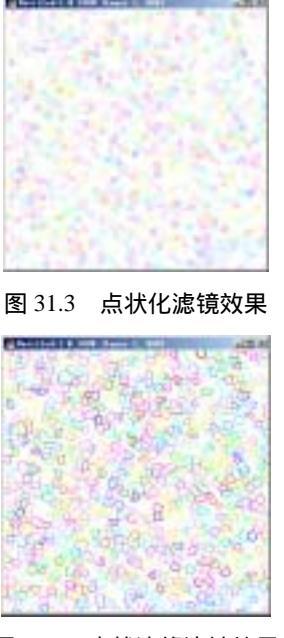

图 31.4 查找边缘滤镜效果

## 108 新概念百例

6.选择 Filter | Stylize | Find Edges (查 找边缘)滤镜,对图像应用查找边缘滤镜,
得到如图 31.4 所示的效果。

7.为了使这些生成的圆圈边缘更清晰 一些,选择 Image | Adjustments | Auto Levels (自动色阶)命令,得到如图 31.5 所示的 图像效果。

8.选择 Select | Color Range 命令,在 弹出的对话框中将 Fuzziness 设为 100,然 后选择图像中的白色部分,点击 OK 按钮确 认后得到响应的选区。

9. 按 Del 键,清除选区象素,得到如 图 31.6 所示效果。

10. 点击 Layers 面板,在其中点击下 方的 Create a new layer 按钮,新建一个空白 的图层 Layer2。

11 选择 Select 菜单 选择其中的 Invert 命令,将选区反转。

12.选择工具箱上的 Paint Bucket Tool,用白色将新图层 Layer2 中选区填充。

13.在 Layers 面板中将 Layer2 的 Opacity 设为 80%,得到图 31.7 所示的效果

14.选择 Filter | Blur | Motion Blur 滤 镜,在弹出的 Motion Blur 滤镜中将 Angle 设为 90 度, Distance 设为 10,点击 OK 按 钮确认后即可得到最终的水泡纹理效果。

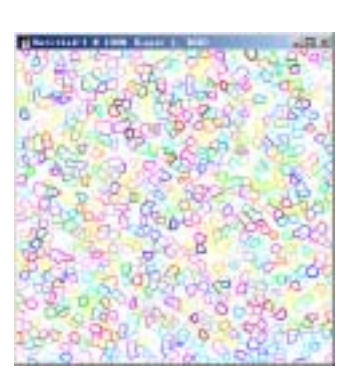

图 31.5 波浪滤镜效果

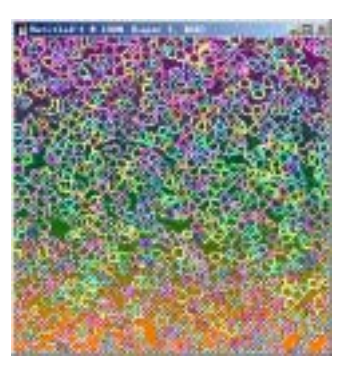

图 31.6 清除选区

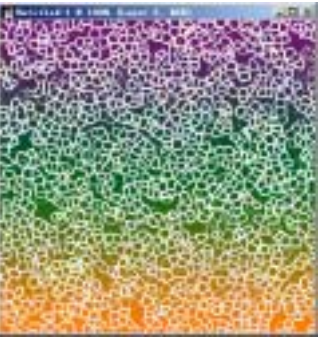

图 31.7 光照效果